# 2017-11-09 ????HTTP & ???? & ??????

Article Number: 194 | Rating: 1/5 from 1 votes | Last Updated: Tue, Feb 13, 2018 11:16 AM

### 2017-11-09 ????HTTP & ???? & ??????

## 

https://www.ebay.com/sh/lst/active/http-content

https://soldeazy.com/home/ebay-item-validator/?lang=zh-hans

????HTTP??

???SoldEazy??????????>????>?????

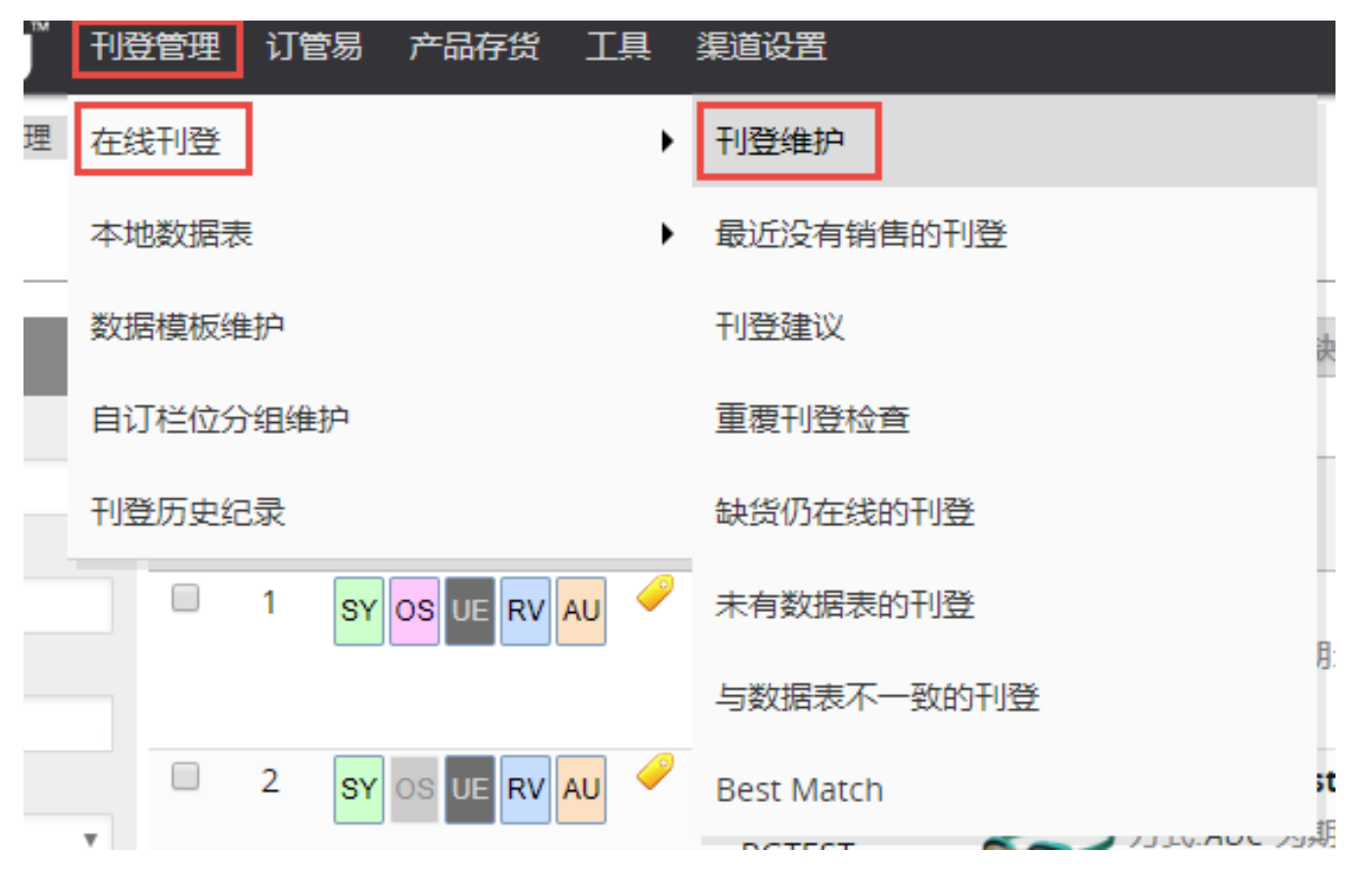

在线刊登

| 搜寻        | ۰ |
|-----------|---|
| 物品编号      |   |
|           |   |
| 产品SKU     |   |
|           |   |
| 选择帐号      |   |
| 选择商店      |   |
| 渠道站点      |   |
|           | ۳ |
| 刊登方式      |   |
|           | ۳ |
| 标题        |   |
|           |   |
| 刊登为期      |   |
|           | ۳ |
| 状态        |   |
| ✔ 在线 ✔ 隐藏 |   |
| 刊登开始时间    |   |
|           | ۳ |
| 排序方式      |   |
|           | ۳ |
| 搜索        |   |
| 重新设定 高级说  | 顷 |

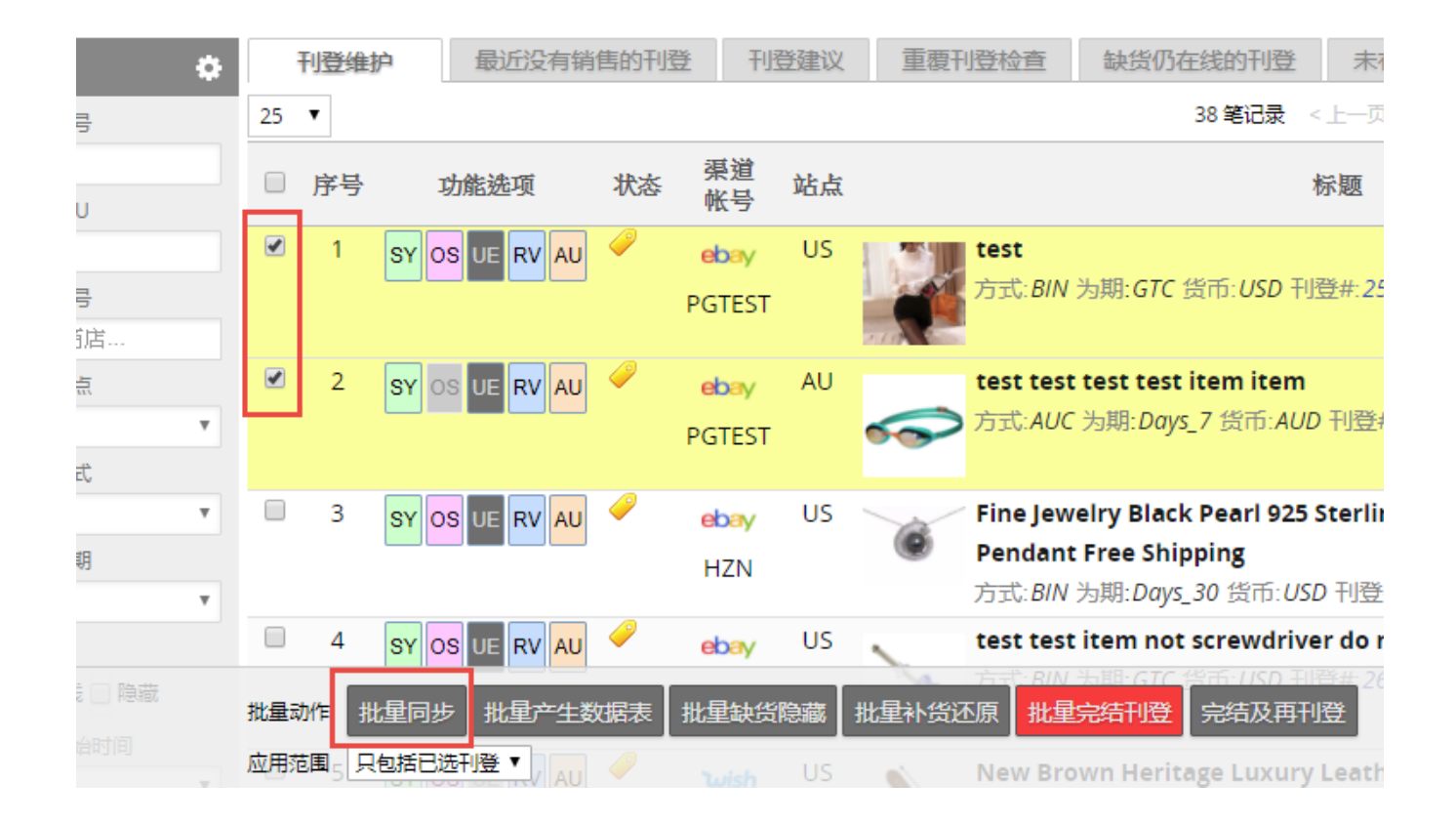

| —————————————————————————————————————— | 道半台和数据表 <b>之</b> 间同步           |      |
|----------------------------------------|--------------------------------|------|
| 同步上渠道平台选项:                             |                                |      |
| □ 同步内容包括G图*(Ga                         | llery图片)                       |      |
| □ 同步内容包括刊登数量                           | (Quantity)                     |      |
| 🔲 同步内容包括刊登价格                           | 及运费(Price&Postage) <u>查看详情</u> | ŧ    |
| ☑ 对于商品描述中的图片                           | 使用HTTPS链接                      |      |
| *同步包括G图需要更长的®                          | 时间处理                           |      |
| 从数据表同步上渠道平台                            | 从渠道平台同步回数据表                    | 取消   |
|                                        |                                | 40/H |

| 重覆刊登检查              |  | 缺货仍在线的刊登 | 未有数据表的刊登 | 与数据表不一致的刊登 | Best Match |
|---------------------|--|----------|----------|------------|------------|
| New bulk job added. |  |          |          |            |            |
|                     |  |          |          |            |            |

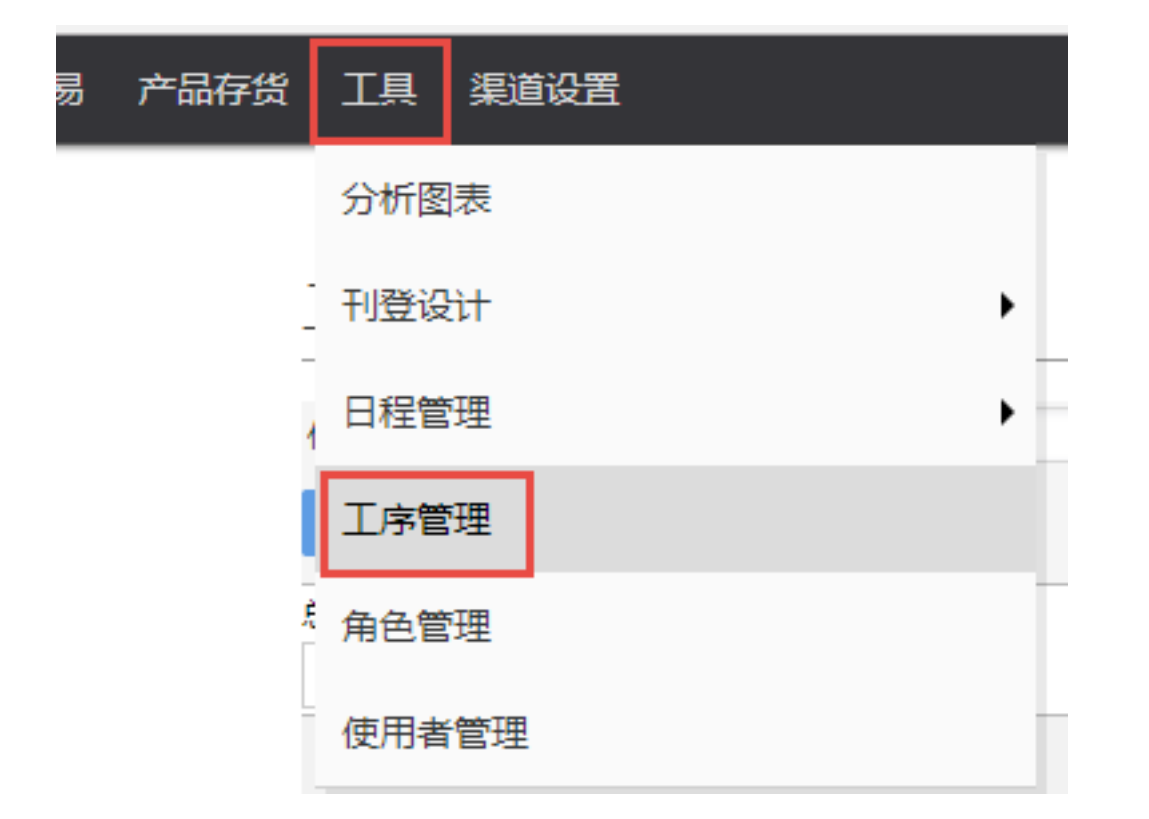

| 工序管理 重新整理页     |                |             |             |                  |                  |                                                         |                    | 页面   帮助      |                                |
|----------------|----------------|-------------|-------------|------------------|------------------|---------------------------------------------------------|--------------------|--------------|--------------------------------|
| 任务             | D              | 工作陈述        | ▼ 创建人员      | ▼ 任务             | 建立日期             | ۲                                                       |                    |              |                                |
| <b>搜索</b> 重新设定 |                |             |             |                  |                  |                                                         |                    |              |                                |
| 息工/<br>25      | 养: 223 工序<br>▼ |             |             |                  |                  | <ul> <li>✓所有记录成功完成</li> <li>223 笔记录 &lt; 上一页</li> </ul> | (只有部分记录<br>1 2 3 4 | 表成功完成<br>4 9 | は <mark>★</mark> 所有失败<br>下一页 > |
| #              | 任务ID           | 工作陈述        | 创建人员        | 任务建立日期           | 任务起动时间           | 任务完成时间                                                  | 执行状况               | 结果           | 功能选项                           |
| 1              | 2534329        | 从数据表同步上渠道平台 | Jenny       | 09/11/2017 12:30 | 09/11/2017 12:31 | 09/11/2017 12:31                                        | 已完成                | <b>~</b>     | 详细结果                           |
| 2              | 2534283        | 从数据表同步上渠道平台 | Zoe testing | 09/11/2017 12:06 | 09/11/2017 12:07 | 09/11/2017 12:07                                        | 已完成                | <b>~</b>     | 详细结果                           |

# 

https://www.ebay.com/sh/lst/active/http-content ?????

Posted : Holistic Tech - Tue, Feb 13, 2018 10:58 AM. This article has been viewed 4225 times.

Online URL: https://www.soldeazy.com/support/article.php?id=194